1. Siirry sivulle <u>http://bigbrother.si/rubrika/v-zivo/</u> ja rekisteröidy:

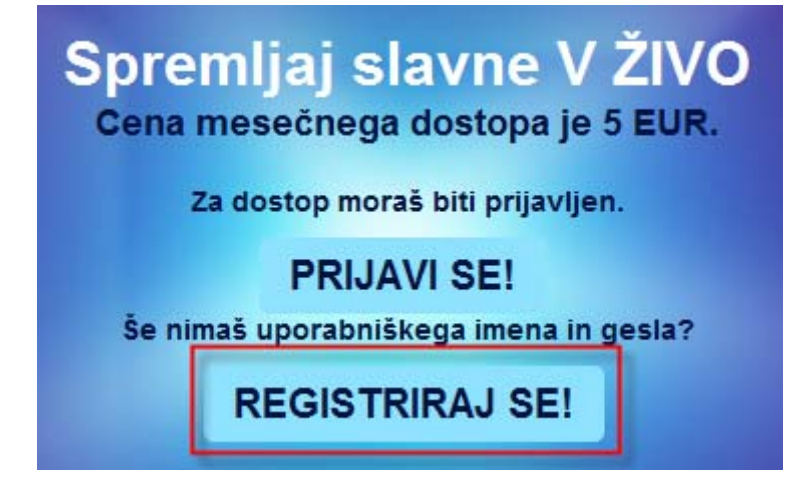

- 2. Kirjoita seuraavat tiedot:
  - a. Käyttäjätunnus (ei ääkkösiä)
  - b. Salasana kahteen kertaan
  - c. Sukupuoli (moški = mies, ženska = nainen)
  - d. Syntymäaika
  - e. Sähköpostiosoite

| a. | uporabniško ime | kayttajatunnus    | <ul> <li>Uporabniško ime je na<br/>voljo.</li> </ul> |
|----|-----------------|-------------------|------------------------------------------------------|
| b. | geslo           | ••••••            |                                                      |
|    | ponovi geslo    | •••••             |                                                      |
| c. | spol            | 🍳 moški 🔘 ženska  |                                                      |
| d. | datum rojstva   | 1 •<br>januar •   |                                                      |
| e. | e-mail naslov   | email@hotmail.com | ✔ Elektronska pošta še<br>bila uporabljena!          |
|    |                 |                   |                                                      |

3. Kun tiedot on täytetty, siirry eteenpäin nuolesta

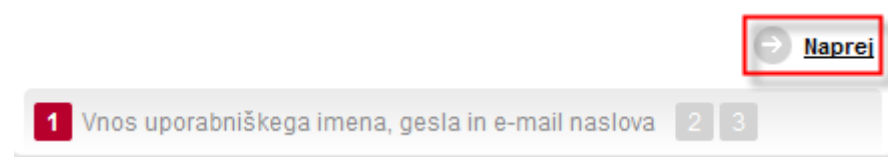

4. Tämän jälkeen näet alla olevan ikkunan ja sähköpostissa tulee linkki, jota tulee klikata rekisteröinnin vahvistamiseksi.

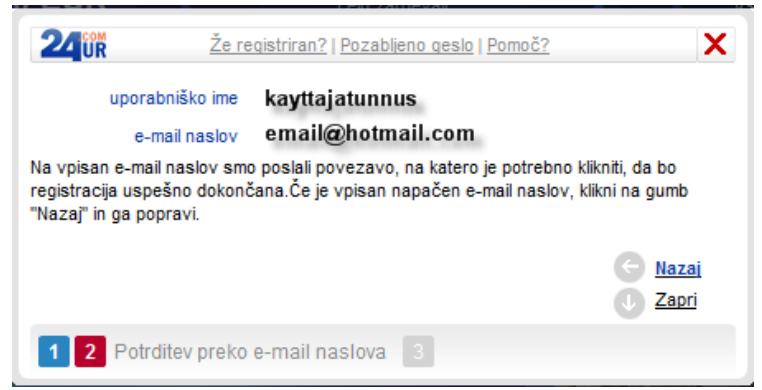

 Tarkista sähköpostisi, jossa lähettäjältä "Uredništvo 24ur.com" on viesti otsikolla muotoa " 24ur.com -Registracija – pp.kk.vvvv hh:mm". Klikkaa linkkiä.

| Svoj uporabniški profil aktiviraš tako, da klikneš na spodnjo povezavo ali pa jo prekopiraj v brsk<br>http://biqbrother.si/bin/registration2/finish.php?87b58da78624 | (alnik: |
|----------------------------------------------------------------------------------------------------|---------|
| ©24ur.com Vse pravice pridržane                                                                                                    |         |

6. Alla oleva ikkuna tarkoittaa, että sähköpostisi on vahvistettu:

| 240R Pomoč? | ×                          |
|-------------|----------------------------|
|             | Registracija<br>zaključena |
|             | Prikaži nastavitve         |
|             | Nazai                      |

- 7. Kun olet kirjautunut, näet tunnuksesi sivun oikeassa yläreunassa:
- Popplus.si Vizita.si Zadovoljna.si 321gremo.si 🥂 Poveži se Prijavljen si kot: kayttajat 🔱 Odjavi 🖻 Nastavitve
- 8. Sivulla <u>http://bigbrother.si/rubrika/v-zivo</u> on painike "TUKAJ!", jota klikkaamalla pääset tilaamaan katseluaikaa:

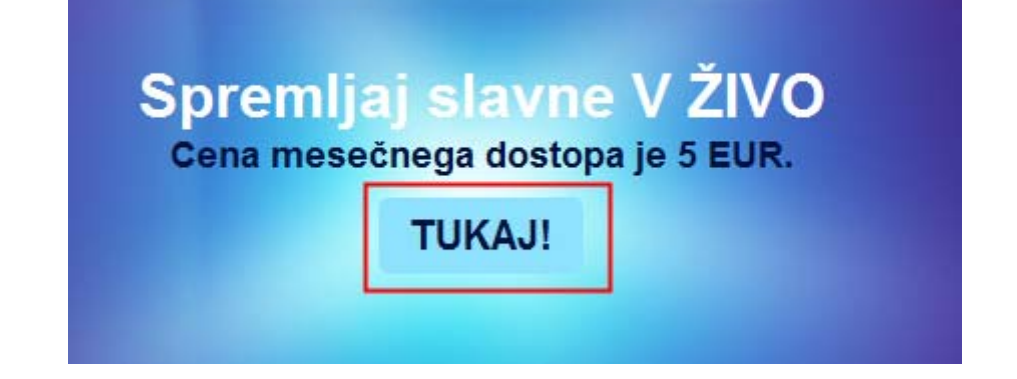

9. Sinut ohjataan sivulle <u>http://popplus.si/obvestilo/tujina</u> - klikkaa oranssia painiketta siirtyäksesi maksamaan.

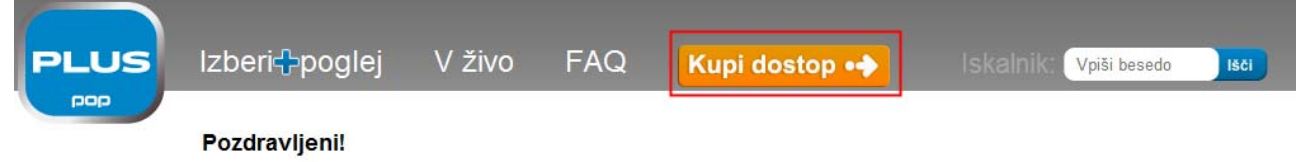

Na storitev POP PLUS se želite prijaviti v tujini. Zunaj Slovenije lahko storitev POP PLUS uporabljate v rahlo okrnjenem obsegu. Na voljo so vam informativne oddaje in nekatere oddaje domače produkcije.

Lep pozdrav, POP PLUS

10. Seuraavaksi sinut ohjataan alla näkyvälle sivulle. Valitse luottokorttimaksu, hyväksy ehdot ja klikkaa sinistä painiketta.

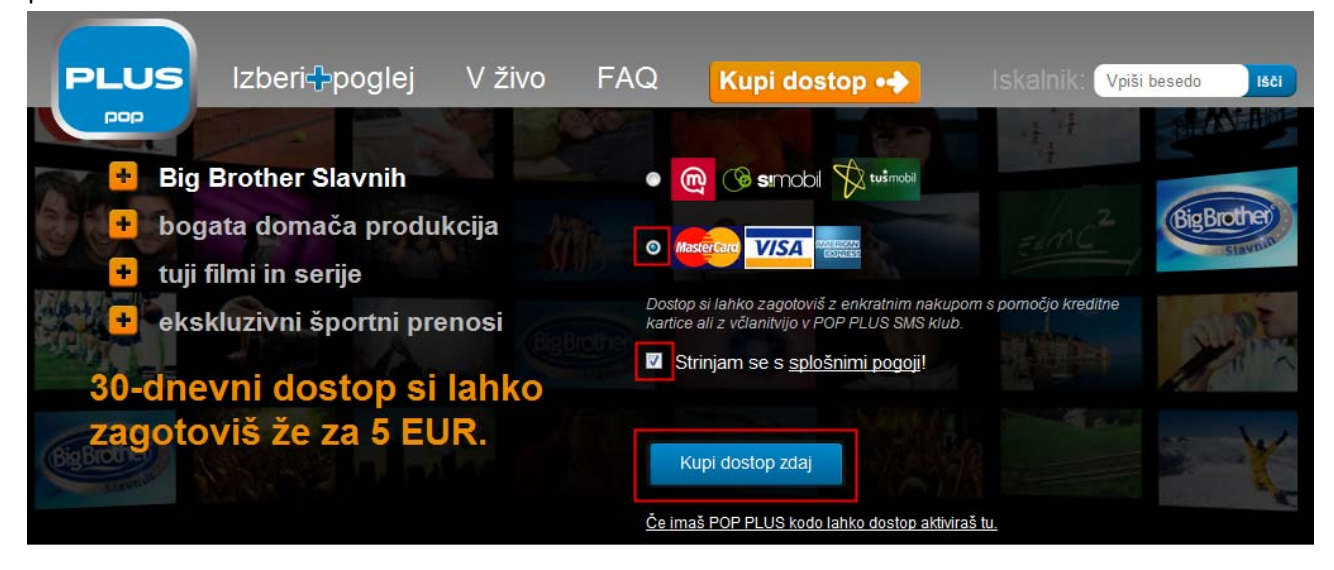

- 11. Syötä luottokortin tiedot ja klikkaa lopuksi painiketta "Potrdi plačilo":
  - a. Kortin numero
  - b. Kortin takaa tarkistusnumero (3 viimeistä)
  - c. Voimassaoloaika

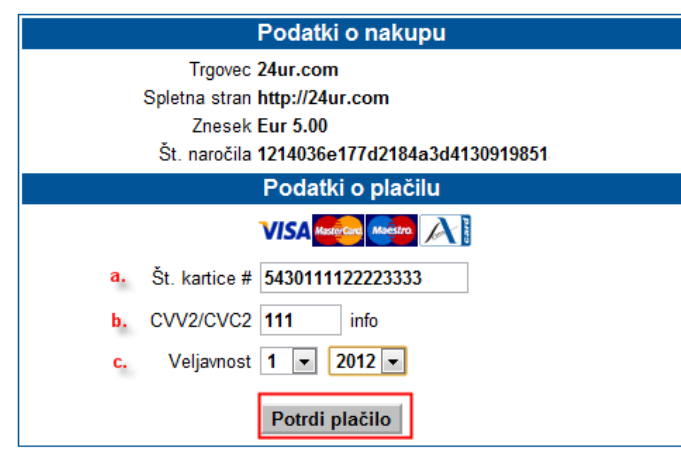

Jatka

12. Tämän jälkeen korttimaksu suojataan normaalisti omassa kotimaisessa pankkipalvelussa:

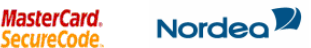

## Korttimaksun suojaaminen

 Kauppias:
 Pro Plus d.o.o.

 Summa:
 EUR 5.00

 Pvm:
 20101029 03:48:40

 Korttinumero:
 XXXX XXXX XXXX 3333

Korttimaksu suojataan Solo-tunnuksesi avulla. Siirry Solo-tunnistuspalveluun painamalla Jatka-painiketta.

Ohje Peruuta

Postopek plačila je v teku in ga ni možno prekiniti.

lzid plačila bo prikazan v nekaj trenutkih...

V kolikor izid transakcije ne bo prikazan, stopite v kontakt s trgovcem in preverite uspešnost opravljenega nakupa.

14. Nyt voit siirtyä takaisin sivulle <u>http://bigbrother.si/rubrika/v-zivo</u> ja kirjautua sisään:

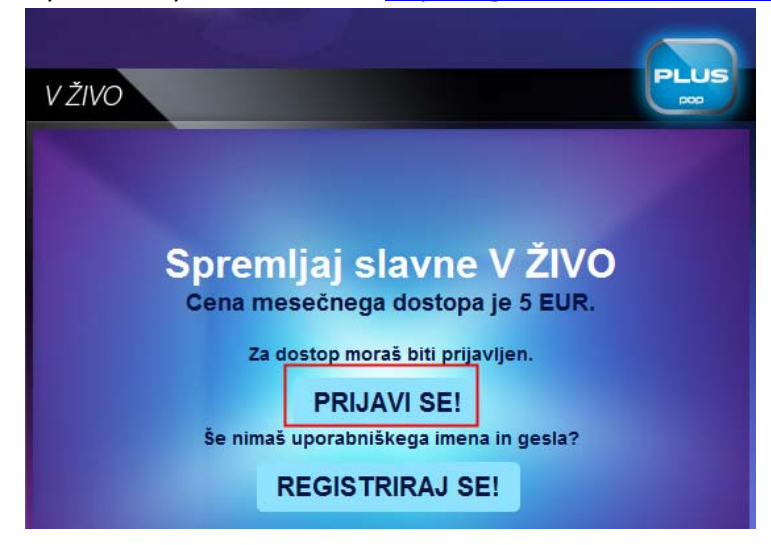

15. Syötä käyttäjätunnus ja salasana ja klikkaa "Naprej".

| ne podatke  |                 |
|-------------|-----------------|
|             |                 |
| ttajatunnus |                 |
| •           |                 |
|             | Napre           |
|             | πajatunnus<br>• |

16. Tämän jälkeen kamera alkaa välittömästi näyttää kuvaa taustalla. Voit klikata "Zapri" sulkeaksesi ikkunan tai säätää näytön asetuksia klikkaamalla "Prikaži nastavitve".

| 24 UR Reg            | istriraj se!   <u>Pozablieno q</u> es | lo   Pomoč?               |
|----------------------|---------------------------------------|---------------------------|
| Prosim vpiši svoje o | sebne podatke                         |                           |
| uporabniško ime      | kayttajatunnus                        |                           |
| geslo                | •••••                                 | V Prijava uspešna.        |
|                      |                                       | 🕘 <u>Prikaži nastavit</u> |
|                      |                                       | 🕕 Zapri                   |
|                      |                                       | J Zapri                   |

17. Kameroiden käyttö on helppoa. Kameroiden kartta löytyy live-kuvan alapuolelta ja kameroiden numerot livekuvan oikealta puolelta. Valitse haluamasi kamera klikkaamalla pikkukuvaa.